# eDiscovery for the Defense

Wesley Wittig Executive Assistant District Attorney

# Portal website address:

https://tylerportal.fortbendcountytx.gov/FORTBENDPRODPORTAL/

# Portal website

|              | Fort Ben | d County Port | al ×    |               |               |                        |              | Jan Be    | - ALCON       | 1         | per Meren | A CANADA   |               |                |              |                    | <u> -   -  </u> |          | X |
|--------------|----------|---------------|---------|---------------|---------------|------------------------|--------------|-----------|---------------|-----------|-----------|------------|---------------|----------------|--------------|--------------------|-----------------|----------|---|
| $\leftarrow$ | → C      | Secure        | https:  | //tylerportal | co.fort-bend. | tx.us/FOR <sup>-</sup> | TBENDPRO     | DDPORTAL/ | 1             |           |           |            |               |                |              |                    | *               | G        | : |
| A 🔝          | pps 📙    | Favorites     | , Media | G Google      | 🐼 Tiburon     | 🗅 CJIS                 | <u>R</u> GHG | ★ TDCAA   | 🔗 **Charms Of | ice Assis | 🖒 ServPro | 🔞 NewsTool | 🤹 eFile Texas | Odyssey Portal | $\checkmark$ | Smartsheet Brady I | List            |          |   |
|              | Fo       | rt Benc       | d Cou   | unty Po       | rtal          |                        |              |           |               |           |           |            |               |                |              | Register / Si      | ign In d        | <b>-</b> |   |

### Notifications

No notifications exist.

# Registration vs. Signing In

- You register once, and sign in each time after.
- Other counties use the same vendor and your registration is recognized across the system.
   For example, if you registered an account in Montgomery County, you shouldn't register in Fort Bend, but sign in using those same credentials.
- You will still need to request access to Fort Bend's discovery (skip to Slide 7).

### Create an account

| Odyssey Identity Provide 🗙 |                                                                           | and a second land                                                             |          |
|----------------------------|---------------------------------------------------------------------------|-------------------------------------------------------------------------------|----------|
| ← → C 🔒 Secure   http:     | s://odysseyadfs.tylertech.com/Tyler.OIP/Configuration/Account/Register/vI | g3zVSTrk1QLEESrSPYfg2                                                         | • 🕁 🖬 :  |
| 🚻 Apps 📙 Favorites 📙 Med   | iia Ġ Google 🚱 Tiburon 🗋 CJIS 🙇 GHG 🌟 TDCAA 🔗 **Charms Off                | ice Assia 🛍 ServPro 🔞 NewsTool 🤸 eFile Texas 📔 Odyssey Portal 🗸 Smartsheet Br | ady List |
|                            | Registration Form                                                         |                                                                               |          |
|                            | First Name                                                                | Last Name                                                                     |          |
|                            | Email Address                                                             | Username                                                                      |          |
|                            | Password                                                                  | Confirm Password                                                              |          |
|                            | Mobile Phone (Numbers Only)                                               |                                                                               |          |
|                            | Select Service Provider                                                   | SMS Correspondence Address                                                    |          |
|                            | Select Security Question 1                                                | Answer for Security Question 1                                                |          |
|                            | Select Security Question 2                                                | Answer for Security Question 2                                                |          |
|                            | Select Security Question 3                                                | Answer for Security Question 3                                                |          |
|                            | VUGPDD 0                                                                  |                                                                               |          |
|                            | Please retype the characters                                              |                                                                               |          |
|                            | Next Cancel                                                               |                                                                               |          |

# Registration is complete once you verify via email

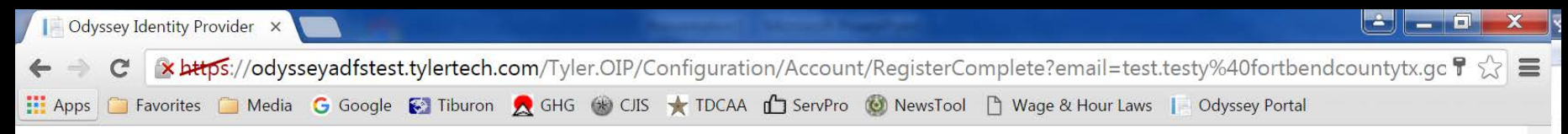

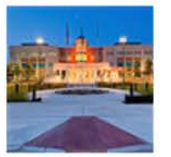

### Fort Bend County Portal

Online Access

### **Registration Complete**

You must verify your email address before you can log in. A verification link was sent to test.testy@fortbendcountytx.gov. To verify your account, click in the link provided in your email.

Didn't get an email? Resend Verification

Finish

# How you request eDiscovery access

| Fort Bend County Portal ×                                                                                         |                                                                                                   |
|----------------------------------------------------------------------------------------------------|---------------------------------------------------------------------------------------------------|
| $\leftarrow$ $\rightarrow$ <b>C</b> $\bullet$ Secure   https://tylerportal.co.fort-bend.tx.us/FORTBENDPRODPORTAL/ | ★ 🔒 :                                                                                             |
| 🔢 Apps 📙 Favorites 📙 Media 💪 Google 🐼 Tiburon 🗋 CJIS 💂 GHG ★ TDCAA 🔗                                              | **Charms Office Assis 🖞 ServPro 🔞 NewsTool 🤸 eFile Texas 📔 Odyssey Portal 🗸 Smartsheet Brady List |
| Fort Bend County Portal                                                                                           | Register / Sign In 🚢 👻                                                                            |
|                                                                                                    |                                                                                                   |
|                                                                                                    |                                                                                                   |
| Notifications                                                                                                    |                                                                                                   |
| No notifications exist.                                                                                           |                                                                                                   |
|                                                                                                    |                                                                                                   |
|                                                                                                    |                                                                                                   |
|                                                                                                    |                                                                                                   |

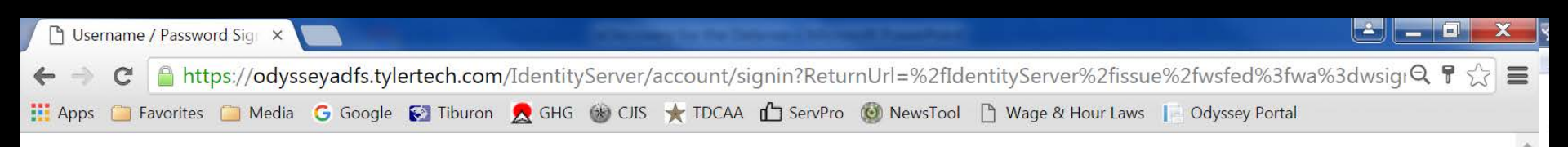

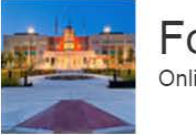

### Fort Bend County Portal Online Records Search

| User name                        |     |
|----------------------------------|-----|
| wesley.wittig@fortbendcountytx.g | loo |
| Password                         |     |
|                                  |     |

# Click on the Welcome Menu

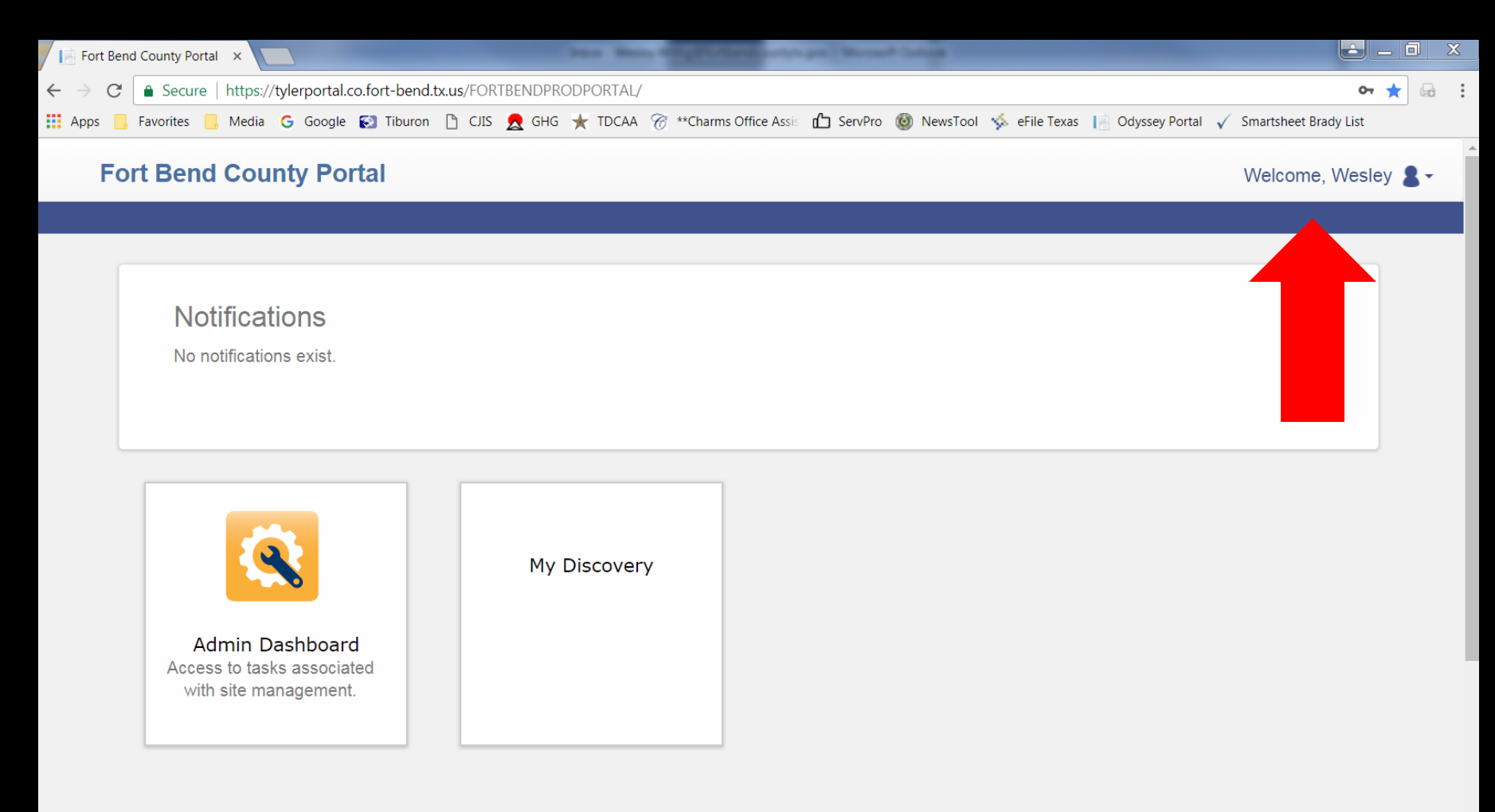

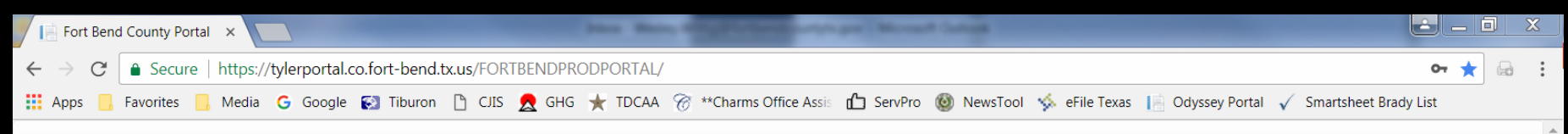

### Fort Bend County Portal

Welcome, Wesley 2 -

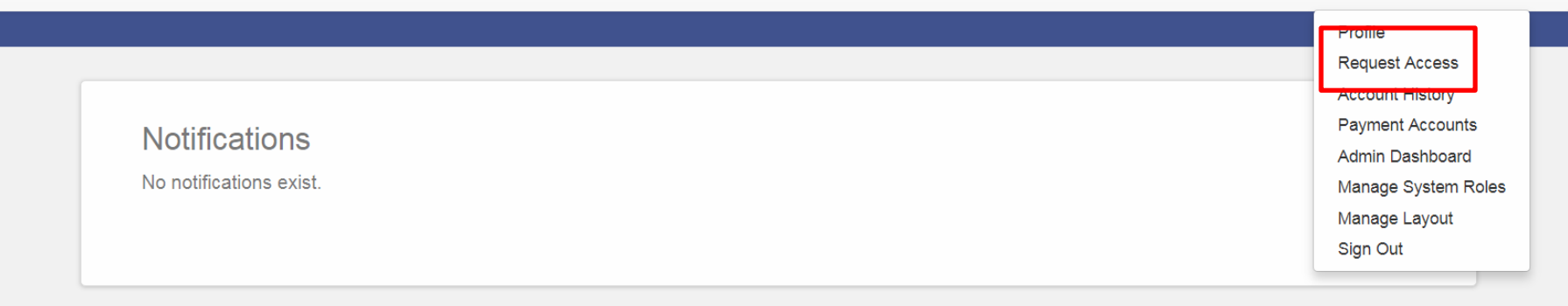

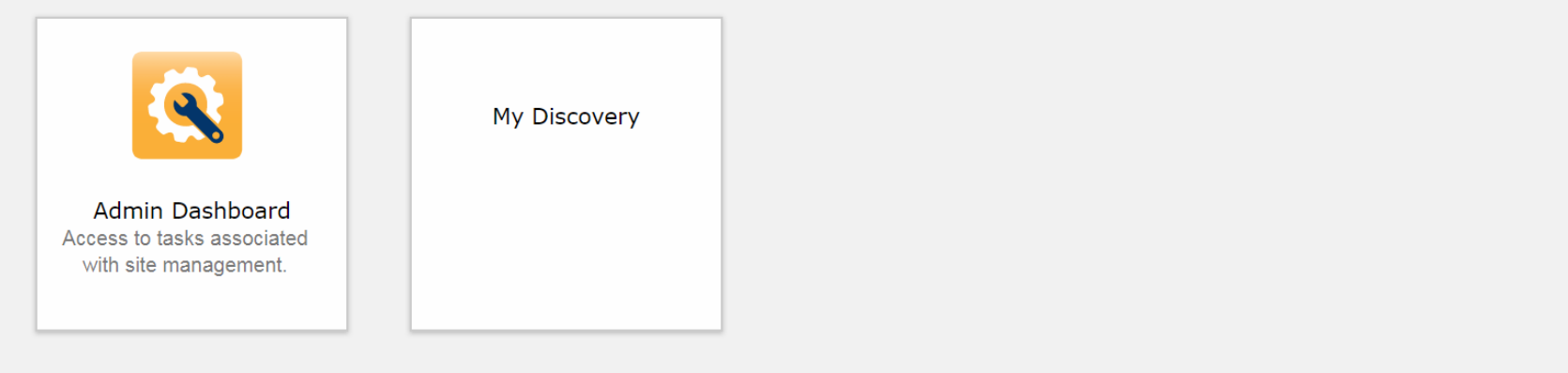

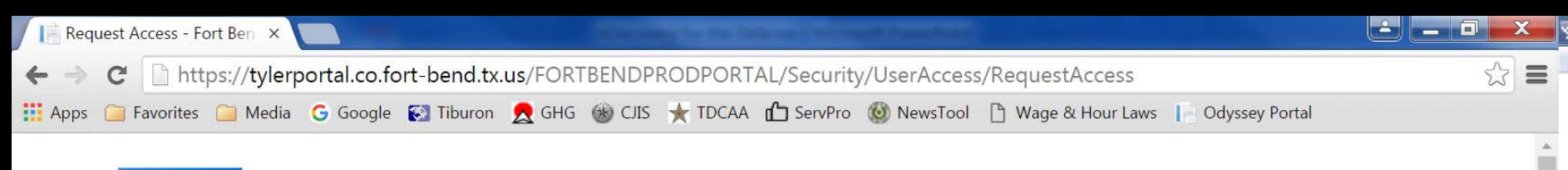

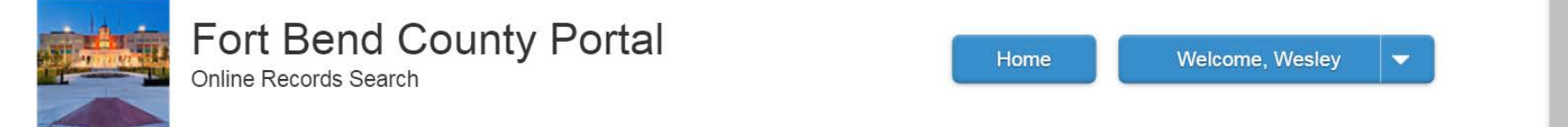

| you are eligible for access to additional |                                                                                       |
|-------------------------------------------|---------------------------------------------------------------------------------------|
|                                           | features, select your role and complete the prompts. You can request access to a role |
| any time from the Welcome menu.           |                                                                                       |
|                                           |                                                                                       |
| * Salaat Vaur Bala                        |                                                                                       |
| Select four Role                          |                                                                                       |
|                                           |                                                                                       |
|                                           |                                                                                       |
| Home                                      |                                                                                       |

| Request Access - Fort Ben ×                                                                      |                                                                           |     |
|--------------------------------------------------------------------------------------------------|---------------------------------------------------------------------------|-----|
| ← → C 隆 bttps://fbctylertestwaj/Tyler.ePortal.Web_PortalTest/S                                   | :/Security/UserAccess/RequestAccess                                       | ☆ 〓 |
| 🗰 Apps 🦳 Favorites 🦳 Media 🕒 Google 🚱 Tiburon 👧 GHG 🋞 CJIS 🤺                                     | 🚖 TDCAA 🖆 ServPro 🔞 NewsTool 🗋 Wage & Hour Laws 📔 Odyssey Portal          |     |
| Request Access                                                                                   |                                                                           | -   |
| If you are eligible for access to additional features, select at any time from the Welcome menu. | lect your role and complete the prompts. You can request access to a role |     |
| eDiscovery                                                                                       |                                                                           |     |
| What's Included                                                                                  |                                                                           |     |
| Electronic Discovery                                                                             |                                                                           |     |
| Complete the Following                                                                           |                                                                           |     |
| Enter Attorney Party ID                                                                          |                                                                           |     |
| Bar Number                                                                                       |                                                                           |     |
| Bar Number                                                                                       |                                                                           |     |

| ~    |                 | encestivaj/  | - jiener ort |           | - Contro              | o o o o o o o o o o o o o | n                        | and a contract of the contract of the contract |                             | $\sim$     |
|------|-----------------|--------------|--------------|-----------|-----------------------|---------------------------|--------------------------|----------------------------------------------------------------------------------------------------|-----------------------------|------------|
| 🦲 Fa | vorites 📋 Media | G Google     | 🔝 Tiburon    | 🛃 GHG     | 🛞 CJIS                | TDCAA                     | ServPro                  | 🔇 NewsTool                                                                                                    | 🕒 Wage & Hour Laws 📔 Ody    | sey Portal |
|      | Bar Number      |              |              |           |                       |                           |                          |                                                                                                    |                             |            |
|      | Bar Number      | Ţ            |              |           |                       |                           |                          |                                                                                                    |                             |            |
|      |                 |              |              |           |                       |                           |                          |                                                                                                    |                             |            |
|      | Terms and (     | Condition    | s            |           |                       |                           |                          |                                                                                                    |                             |            |
|      | I agree to      | the Terms    | and Cond     | litions   |                       |                           |                          |                                                                                                    |                             |            |
|      | 🗏 Email me      | а сору       |              |           |                       |                           |                          |                                                                                                    |                             |            |
|      | l hereby certi  | fy that I an | n licensed   | to practi | ce law ii<br>Ier Texa | n the State               | e of Texas<br>Criminal F | and am in g                                                                                                    | ood standing with the State | Bar. I     |
|      | the informatio  | n provideo   | d to me by   | the Fort  | Bend C                | ounty Dis                 | trict Attorn             | ey's Office e                                                                                                    | Discovery application.      |            |
|      |                 |              |              |           |                       |                           |                          |                                                                                                    |                             |            |
| 22.1 | Home            |              |              |           |                       |                           |                          |                                                                                                    |                             | Submit     |

## Once you request eDiscovery access

| Request Access - Fort Ben ×                                                                     |                                     |    |
|-------------------------------------------------------------------------------------------------|-------------------------------------|----|
| ← → C 💽 Attps://fbctylertestwaj/Tyler.ePortal.Web_PortalTest/Security/UserAccess/AccessRe       | equestComplete                      | \$ |
| 🏥 Apps 🗀 Favorites 🧀 Media 💪 Google 🚱 Tiburon 💂 GHG 🛞 CJIS 🌟 TDCAA 🛍 ServPro 🔞 NewsTool         | 🗋 Wage & Hour Laws 📔 Odyssey Portal |    |
| Fort Bend County Portal<br>Online Access                                                        | Home Welcome, Wesley                | -  |
| Request Access                                                                                  |                                     |    |
| Your access request has been submitted.<br>You will be notified of any status change via email. |                                     |    |
| Home                                                                                            |                                     |    |
|                                                                                                 |                                     |    |

# You get an e-mail too

| ≤ 🗄 🍝                | *               | ₹                     |                |              | _             |                     | No Reply: Ye                                | our Portal Access red            | quest Wa     | s Receiv | ved - Messag    | e (HTMI        | _)         |                |
|----------------------|-----------------|-----------------------|----------------|--------------|---------------|---------------------|---------------------------------------------|----------------------------------|--------------|----------|-----------------|----------------|------------|----------------|
| File                 | Messag          | ge Ad                 | obe PDF        |              |               |                     |                                             |                                  |              |          |                 |                |            |                |
| 🚖 Ignore<br>& Junk 🔻 | X<br>Delete     | Close                 | Reply          | Reply<br>All | Forward 🌉 N   | ⁄leeting<br>⁄lore ▼ | Parady<br>ஹ Team E-mail<br>粂 Reply & Delete | ➡ To Manager ✓ Done ♥ Create New | ▲<br>▼<br> ▼ | Move     | Rules 🕶 Rules 🕶 | Mark<br>Unread | Categorize | Follow<br>Up • |
| Delet                | e               | File                  |                | R            | espond        |                     | Qu                                          | ick Steps                        | ۲ <u>م</u>   |          | Move            |                | Tags       | E.             |
| From:<br>To:<br>Cc:  | odyss<br>Wittig | sey@co.f<br>g, Wesley | fort-bend<br>/ | .tx.us       |               |                     |                                             |                                  |              |          |                 |                |            |                |
| Subject:             | No R            | eply: You             | ır Portal A    | ccess re     | quest Was Rec | eived               |                                             |                                  |              |          |                 |                |            |                |
|                      |                 |                       |                |              |               |                     |                                             |                                  |              |          |                 |                |            |                |

Wesley Wittig,

Your Fort Bend County Portal access request has been received. You will be notified of any status change via email.

Please do not reply to this email. If you have received this email in error, please disregard.

# After I approve your request

| ⊠ 🖁 🍝             | * 🛱           | 1  <b></b> ∓          |                 |                  |                 | No Reply: Your Portal Access request Was Approved - Message (HTML) |                                          |             |      |                |            |                |           |           |  |
|-------------------|---------------|-----------------------|-----------------|------------------|-----------------|--------------------------------------------------------------------|------------------------------------------|-------------|------|----------------|------------|----------------|-----------|-----------|--|
| File              | Messa         | ge Ad                 | obe PDF         |                  |                 |                                                                    |                                          |             |      |                |            |                |           |           |  |
| 💼 Ignore 🗞 Junk 🕶 | X<br>Delete   | Close                 | Reply           | Reply For<br>All | Ward 🙀 Meeting  | 마금 Brady<br>같 Team E-mail<br>속 Reply & Delete                      | ia To Manager<br>✓ Done<br>अ∕ Create New | *<br>*<br>• | Move | Mark<br>Unread | Categorize | Follow<br>Up • | Translate | Hand Find |  |
| Delet             | e             | File                  |                 | Respo            | ond             | Quid                                                               | k Steps                                  | E.          | Move |                | Tags       | E.             | E         | diting    |  |
| From:<br>To:      | odys<br>Witti | sey@co.f<br>g, Wesley | fort-bend.<br>/ | .tx.us           |                 |                                                                    |                                          |             |      |                |            |                |           |           |  |
| Cc:               |               |                       |                 |                  |                 |                                                                    |                                          |             |      |                |            |                |           |           |  |
| Subject:          | No F          | Reply: You            | ir Portal A     | Access reques    | st Was Approved |                                                                    |                                          |             |      |                |            |                |           |           |  |
|                   |               |                       |                 |                  |                 |                                                                    |                                          |             |      |                |            |                |           |           |  |

Wesley Wittig,

Your Fort Bend County Portal access request has been approved. Visit the Fort Bend County Portal site to access your features.

Please do not reply to this email. If you have received this email in error, please disregard.

# E-mail notice when discovery is shared

| ⊴ ⊌ ◆                         | <ul> <li>Image: A mail of the second second sec</li></ul> | ∓                             |                            |              |          | l                                                                                                    | el                                                                                  | Discovery Share Notif                  | ication f   | or Defe | ndant: The Gro                    | ouch, Os           | car - M        | essage (Pl | ain Text)      |
|-------------------------------|----------------------------------------------------------------------------------------------------|-------------------------------|----------------------------|--------------|----------|----------------------------------------------------------------------------------------------------|-------------------------------------------------------------------------------------|----------------------------------------|-------------|---------|-----------------------------------|--------------------|----------------|------------|----------------|
| File                          | Messag                                                                                                    | e Ad                          | obe PDF                    |              |          |                                                                                                    |                                                                                     |                                        |             |         |                                   |                    |                |            |                |
| 🗟 Ignore 🗞 Junk 🔹             | X<br>Delete                                                                                                    | Close                         | Reply                      | Reply<br>All | Forward  | 💐 Meeting                                                                                                    | <ul> <li>Press Releases</li> <li>Team E-mail</li> <li>Reply &amp; Delete</li> </ul> | a To Manager<br>✓ Done<br>⅔ Create New | *<br>•<br>• | Move    | Paules ▼<br>M OneNote C Actions ▼ | Assign<br>Policy * | Mark<br>Unread | Categorize | Follow<br>Up * |
| Delet                         | e                                                                                                    | File                          |                            | Re           | espond   |                                                                                                    | Qui                                                                                 | ck Steps                               | - E         |         | Move                              |                    | Та             | gs         | 5              |
| You for<br>Odyssey            | warded th                                                                                                    | iis messa                     | ge on 5/31                 | 1/2017 1     | L1:53 AM | l.                                                                                                    |                                                                                     |                                        |             |         |                                   |                    |                |            |                |
| From:                         | Odysse                                                                                                    | ey Job Ser                    | rvice (Site                | TXFTBE       | NDTEST   | ) <odyssey@tyl< td=""><td>ertechnologies.com&gt;</td><td></td><td></td><td></td><td></td><td></td><td></td><td></td><td></td></odyssey@tyl<> | ertechnologies.com>                                                                 |                                        |             |         |                                   |                    |                |            |                |
| To:                           | Wittig,                                                                                                    | Wesley                        |                            |              |          |                                                                                                    |                                                                                     |                                        |             |         |                                   |                    |                |            |                |
| Cc:                           |                                                                                                    |                               |                            |              |          |                                                                                                    |                                                                                     |                                        |             |         |                                   |                    |                |            |                |
| Subject:                      | eDisco                                                                                                    | very Shar                     | re Notificat               | tion for     | Defenda  | nt: The Grouch                                                                                                    | , Oscar                                                                             |                                        |             |         |                                   |                    |                |            |                |
| Defenda<br>Locatio<br>Date/Ti | ant: The<br>n: Distric<br>me Shar                                                                                                    | Grouch<br>ct Attor<br>ed: 05/ | n, Oscar<br>ney<br>31/2017 | 11:51        | AM       |                                                                                                    |                                                                                     |                                        |             |         |                                   |                    |                |            |                |

Type/Name of Document: Restricted Non-Public Image / Lab Report

Click here to access the FBC eDiscovery Portal: <u>https://fbctylertestwaj/PortalTest</u>.

# What the portal looks like

| My Discovery - I                                     | Fort Bend ×                            | -                    |                      |                     |                |                        |                       |                |            |          |
|------------------------------------------------------|----------------------------------------|----------------------|----------------------|---------------------|----------------|------------------------|-----------------------|----------------|------------|----------|
| $\leftrightarrow$ $\rightarrow$ C $\blacktriangle$ N | Not secure   <del>https</del> ://fbcty | lertestwaj/PortalTes | st/Home/Dashboard/-7 |                     |                |                        |                       |                | ☆          | <b>B</b> |
| 🚺 Apps 📙 Favori                                      | ites 📙 Media Ġ Goog                    | le 🐼 Tiburon 🗋       | CJIS 🤱 GHG ★ TDCAA   | **Charms Office Ass | is 🚹 ServPro   | 🚳 NewsTool 🤸 eFile Tex | as 📔 Odyssey Portal , | Smartsheet Bra | ady List   |          |
| Fort B                                               | end County Po                          | ortal                |                      |                     |                |                        |                       | Welcome,       | , Wesley 🧧 | -        |
|                                                      |                                        |                      |                      |                     |                |                        |                       |                |            |          |
|                                                      |                                        |                      |                      |                     |                |                        |                       |                |            |          |
|                                                      | My Discov<br>Defendant                 | <b>ery</b><br>Name   | Ŧ                    | New Items <b>T</b>  | Shared With    |                        |                       | Ŧ              |            |          |
|                                                      | ► <u>edtest, edi</u>                   | scovery              |                      | 2                   | Wittig, Wesley | К.                     |                       |                |            |          |
|                                                      | Covery, De                             | ez, III              |                      | 0                   | Wittig, Wesley | К.                     |                       |                |            |          |
|                                                      | ► <u>Discovery.</u>                    | Edwin                |                      | 0                   | Wittig, Wesley | К.                     |                       |                |            |          |
|                                                      | ⊌ ◀ 1                                  | ▶ ▶ 10 ▼             | items per page       |                     |                |                        | 1 - 3                 | of 3 items     |            |          |

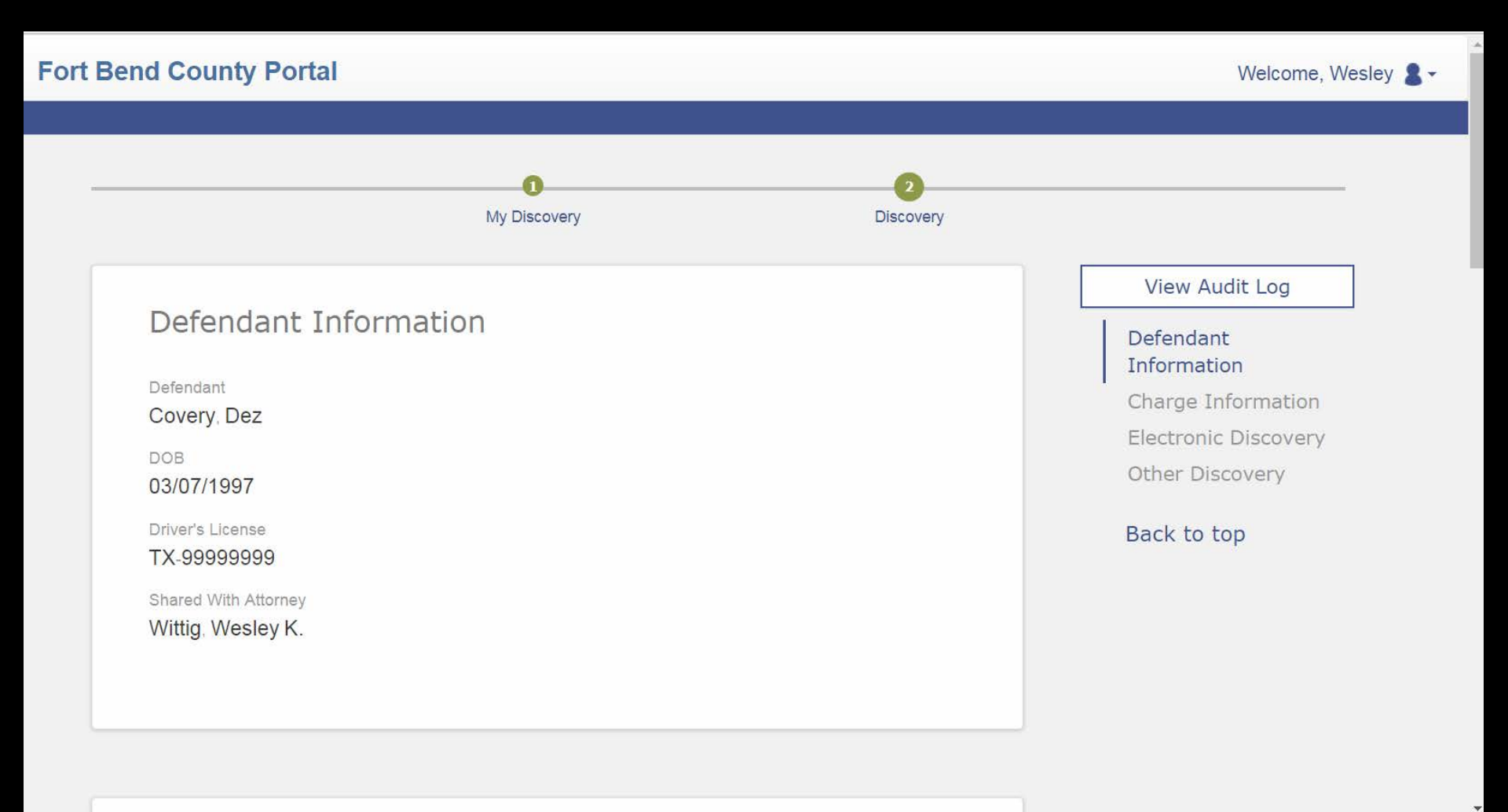

### Fort Bend County Portal

### Welcome, Wesley 💄 -

| Charge Information             |            |             |             |
|--------------------------------|------------|-------------|-------------|
| Charges                        | Off Date   | Arrest Date | Case Number |
| 1. AGG ASSAULT W/DEADLY WEAPON | 02/28/2017 |             |             |
|                                |            |             |             |
|                                |            |             |             |

|                    |                               | <b>•</b>                |
|--------------------|-------------------------------|-------------------------|
| Date Type          | Name                          |                         |
| 03/07/2017 DA - Re | stricted Non-Public Im Offens | e Report View Discovery |

### Expect pdf and tiff files. Works on a Mac too!

| 🗾 17-000005.pdf - Adobe | Acrobat Reader DC |    | - | Street Longs |
|-------------------------|-------------------|----|---|--------------|
| File Edit View Windo    | w Help            |    |   |              |
| Home Tools              | 17-000005.pdf ×   |    |   |              |
| 🖹 🗘 🖶 🖂                 | Q 🗇 少 1           | /1 |   |              |

Test Offense Report

Dez Covery, III

### Fort Bend County Portal

### Welcome, Wesley 💄 -

| ectronic   | Discovery                     |                |               |
|------------|-------------------------------|----------------|---------------|
| Date       | Туре                          | Name           |               |
| 03/07/2017 | DA - Restricted Non-Public Im | Offense Report | View Discover |

|            | very               |            |       |
|------------|--------------------|------------|-------|
| Date       | Description        | Ref #      | Pages |
| 11/07/2017 | Surveillance Video | 11/07/2017 | 0     |

### Fort Bend County Portal

### Welcome, Wesley 💄 -

| Ele | ctronic I  | Discovery                     |                |                |
|-----|------------|-------------------------------|----------------|----------------|
| C   | )ate       | Туре                          | Name           |                |
| C   | 03/07/2017 | DA - Restricted Non-Public Im | Offense Report | View Discovery |
|     |            |                               |                |                |
|     |            |                               |                |                |

| LITEI DISCO | over y             |            |       |
|-------------|--------------------|------------|-------|
| 23.15       |                    |            |       |
| Date        | Description        | Ref #      | Pages |
| 11/07/2017  | Surveillance Video | 11/07/2017 | 0     |

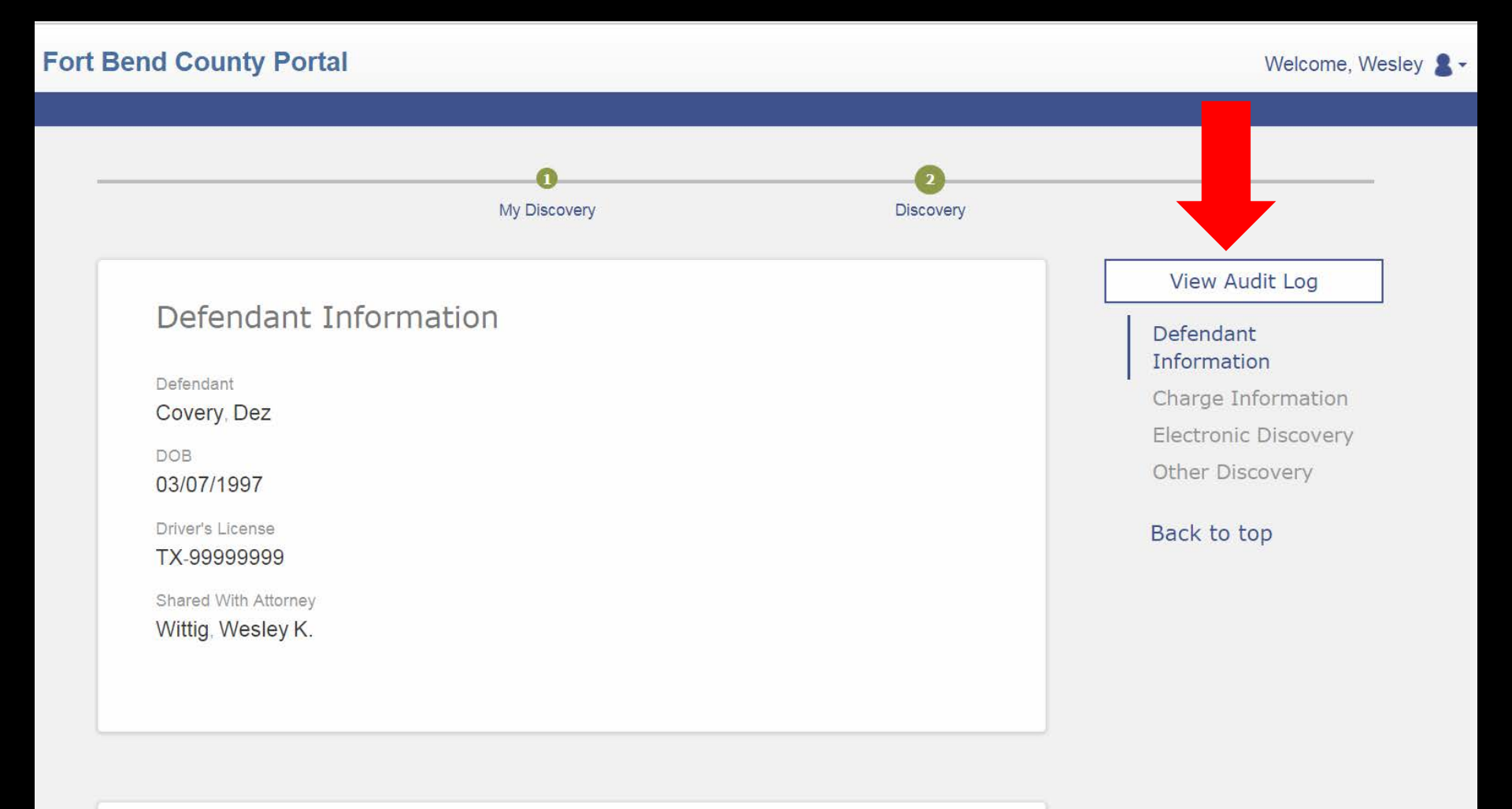

#### eDiscovery Audit Log

Defendant Covery, Dez

### Control # 17-000005

### **Electronic Discovery**

### Name Offense Report

| Timestamp           | Status                | Shared With       |
|---------------------|-----------------------|-------------------|
| 11/29/2017 10:46 AM | Item Viewed in Portal | Wittig, Wesley K. |
| 11/07/2017 10:45 AM | Item Viewed in Portal | Wittig, Wesley K. |
| 09/20/2017 10:29 AM | Item Viewed in Portal | Wittig, Wesley K. |
| 09/20/2017 10:21 AM | Item Shared           | Wittig, Wesley K. |
| 09/20/2017 10:20 AM | Item Withdrawn        | Wittig, Wesley K. |
| 04/19/2017 2:34 PM  | Item Viewed in Portal | Wittig, Wesley K. |
| 04/19/2017 2:33 PM  | Item Viewed in Portal | Wittig, Wesley K. |
| 04/19/2017 2:31 PM  | Item Viewed in Portal | Wittig, Wesley K. |
| 03/16/2017 11:14 AM | Item Viewed in Portal | Wittig, Wesley K. |
| 03/16/2017 10:28 AM | Item Viewed in Portal | Wittig, Wesley K. |
| 03/07/2017 3:09 PM  | Item Shared           | Wittig, Wesley K. |
|                     |                       |                   |

Туре

DA - Restricted Non-Public Image

### Other Discovery

Description Surveillance Video

> Timestamp 11/07/2017 10:47 AM

Status Item Viewed in Portal

### eDiscovery Audit Log

Defendant: Covery, Dez, III

#### Prosecuting Attorney:

Wittig, Wesley K. (Bar #: 24000227)

Control #: 17-000005

Group By: Attorney

| Туре                             | Name/Description            | Date       | Time     | Status                | User                     |
|----------------------------------|-----------------------------|------------|----------|-----------------------|--------------------------|
| *Other Discovery*                | Surveillance Video (Ref #.) | 11/07/2017 | 10:46 AM | Item Shared           | Wittig, Wes              |
|                                  |                             | 11/07/2017 | 10:47 AM | Item Viewed in Portal | Wittig, Wesley           |
| DA - Restricted Non-Public Image | Offense Report              | 03/07/2017 | 3:09 PM  | Item Shared           | Wittig, Wes              |
|                                  |                             | 03/16/2017 | 10:28 AM | Item Viewed in Portal | Wittig, Wesley           |
|                                  |                             | 03/16/2017 | 11:14 AM | Item Viewed in Portal | Wittig, Wesley           |
|                                  |                             | 04/19/2017 | 2:31 PM  | Item Viewed in Portal | Wittig, Wesley           |
|                                  |                             | 04/19/2017 | 2:33 PM  | Item Viewed in Portal | Wittig, Wesley           |
|                                  |                             | 04/19/2017 | 2:34 PM  | Item Viewed in Portal | Wittig, Wesley           |
|                                  |                             | 09/20/2017 | 10:20 AM | Item Withdrawn        | Fort Bend, Administrator |
|                                  |                             | 09/20/2017 | 10:21 AM | Item Shared           | Fort Bend, Administrator |
|                                  |                             | 09/20/2017 | 10:29 AM | Item Viewed in Portal | Wittig, Wesley           |
|                                  |                             | 11/07/2017 | 10:45 AM | Item Viewed in Portal | Wittig, Wesley           |
|                                  |                             | 11/29/2017 | 10:46 AM | Item Viewed in Portal | Wittig, Wesley           |

### eDiscovery Audit Log

| Defendant: Covery, Dez, III                    | Control #: 17-000005 |
|------------------------------------------------|----------------------|
| Prosecuting Attorney:                          | Group By: Discovery  |
| *Other Discovery* Surveillance Video (Ref #: ) |                      |

| Attorney          | Bar#     | Date       | Time     | Status                | User           |
|-------------------|----------|------------|----------|-----------------------|----------------|
| Wittig, Wesley K. | 24000227 | 11/07/2017 | 10:46 AM | Item Shared           | Wittig, Wes    |
|                   |          | 11/07/2017 | 10:47 AM | Item Viewed in Portal | Wittig, Wesley |

#### DA - Restricted Non-Public Image Offense Report

| Attorney          | Bar#     | Date       | Time     | Status                | User                     |
|-------------------|----------|------------|----------|-----------------------|--------------------------|
| Attorney, Test    | 654321   | 03/15/2017 | 8:15 PM  | Item Shared           | Admin, Tyler             |
|                   |          | 09/20/2017 | 10:20 AM | Item Withdrawn        | Fort Bend, Administrator |
| Gaffney, P        | 9999999  | 03/15/2017 | 3:43 PM  | Item Shared           | Fort Bend, Administrator |
|                   |          | 09/20/2017 | 10:20 AM | Item Withdrawn        | Fort Bend, Administrator |
| Wittig, Wesley K. | 24000227 | 03/07/2017 | 3:09 PM  | Item Shared           | Wittig, Wes              |
|                   |          | 03/16/2017 | 10:28 AM | Item Viewed in Portal | Wittig, Wesley           |
|                   |          | 03/16/2017 | 11:14 AM | Item Viewed in Portal | Wittig, Wesley           |
|                   |          | 04/19/2017 | 2:31 PM  | Item Viewed in Portal | Wittig, Wesley           |
|                   |          | 04/19/2017 | 2:33 PM  | Item Viewed in Portal | Wittig, Wesley           |
|                   |          | 04/19/2017 | 2:34 PM  | Item Viewed in Portal | Wittig, Wesley           |
|                   |          | 09/20/2017 | 10:20 AM | Item Withdrawn        | Fort Bend, Administrator |
|                   |          | 09/20/2017 | 10:21 AM | Item Shared           | Fort Bend, Administrator |
|                   |          | 09/20/2017 | 10:29 AM | Item Viewed in Portal | Wittig, Wesley           |
|                   |          | 11/07/2017 | 10:45 AM | Item Viewed in Portal | Wittig, Wesley           |
|                   |          | 11/29/2017 | 10:46 AM | Item Viewed in Portal | Wittig, Wesley           |

# After viewing all items

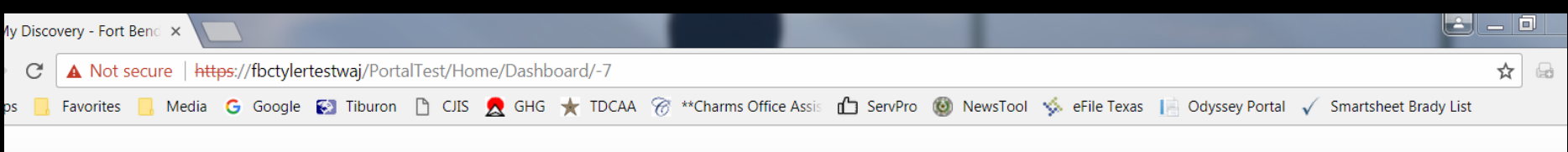

### **Fort Bend County Portal**

Welcome, Wesley 💄 -

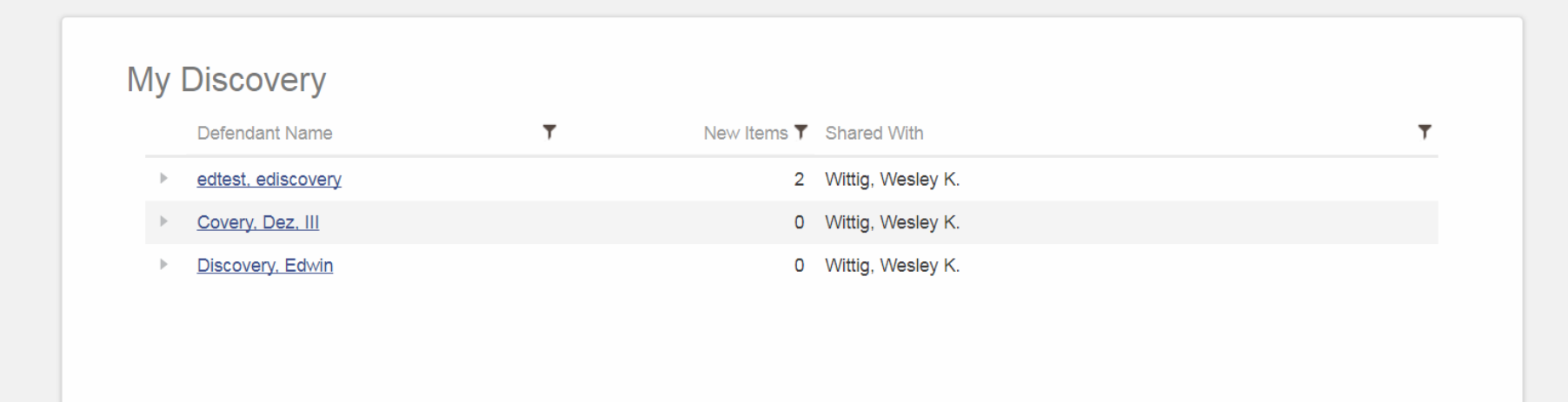

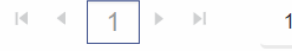

10 🔻 items per page

1 - 3 of 3 items

# Reminders

- Paper file is still available to you and you need to check it! And again before a plea/trial in case something was added.
- Audio/video media is not available via eDiscovery
- The system is not automated you will need to make your §39.14 request of the trial prosecutor in your normal manner
- You will still need to sign the §39.14 acknowledgment form although the inventory is now printed out

# Reminders

- Add these e-mail addresses to your trusted senders list:
  - odyssey@co.fort-bend.tx.us
  - odyssey@fortbendcountytx.gov
  - odyssey@tylertech.com
- E-mail me once you register and request eDiscovery so I can grant access
- E-mail me with other problems/questions
- Wesley.Wittig@fortbendcountytx.gov